#### Patient Dashboard Guide: Updating Payment Method-Credit Card on File

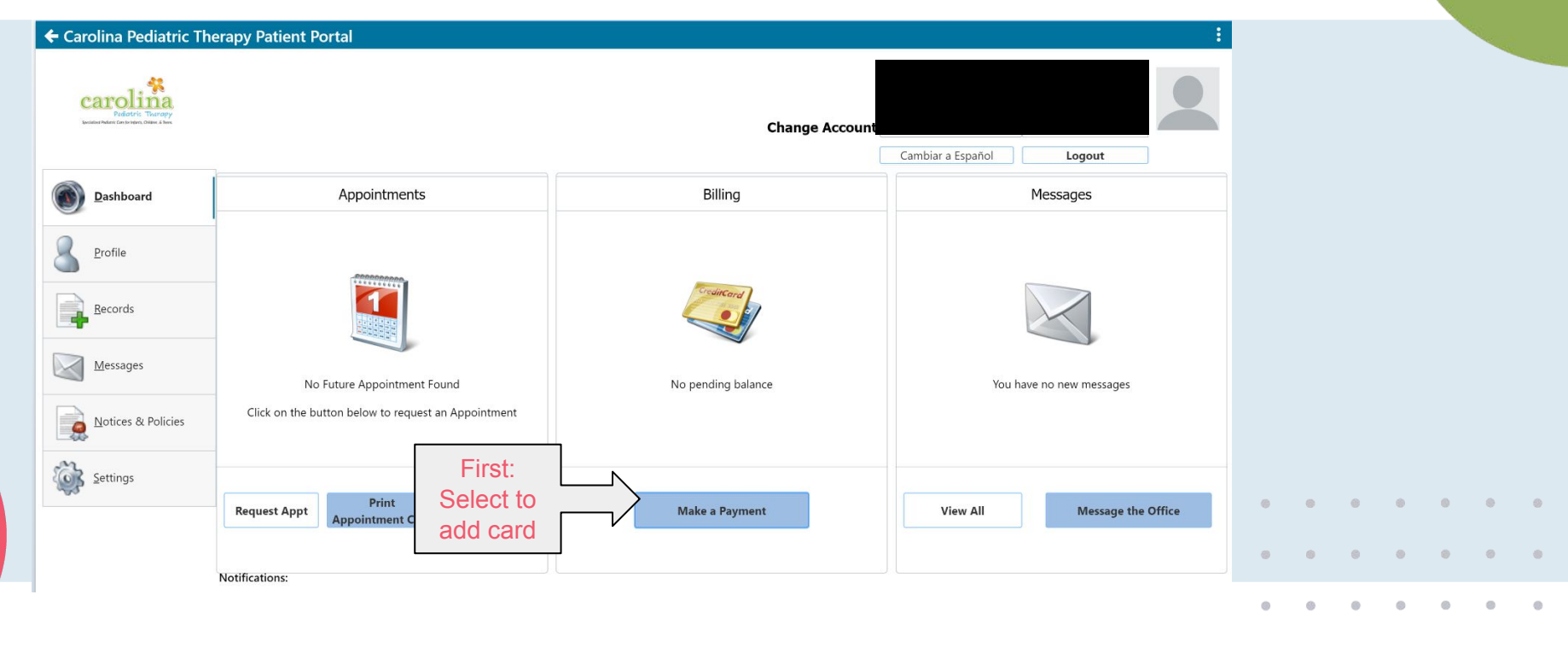

Payment Transactions | 5/16/2025

### **Second Second S**

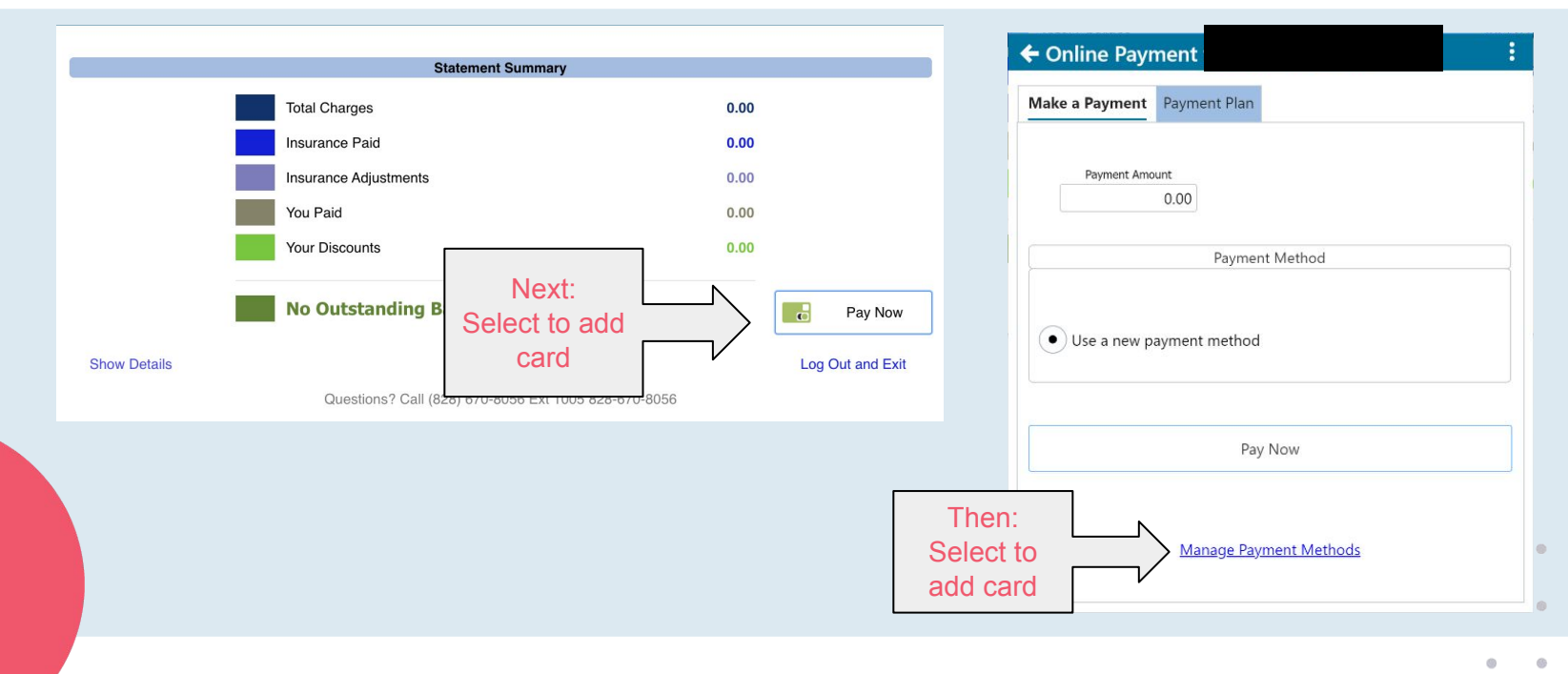

#### Payment Transactions | 5/16/2025

0

-60

## Patient Dashboard: Updating Card on File

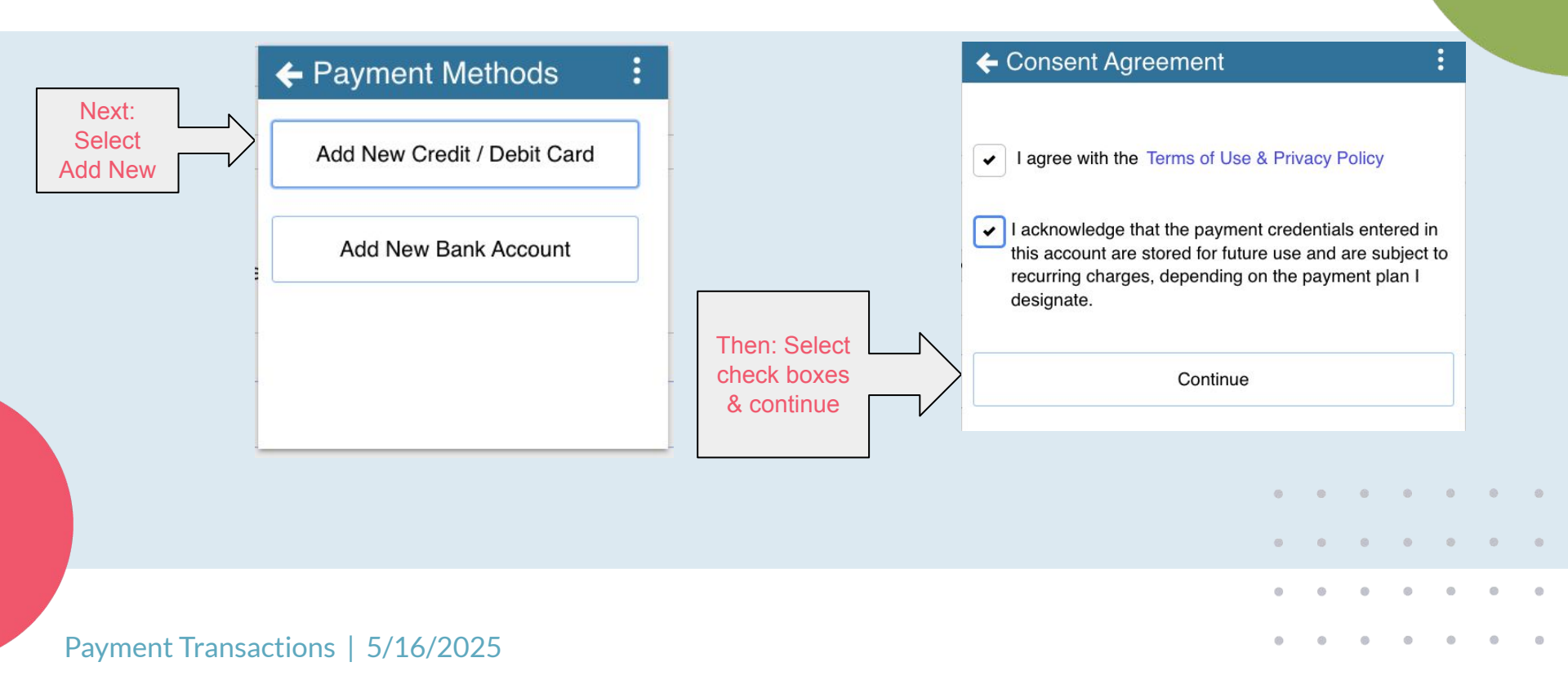

### Patient Dashboard: Updating Card on File

|                                   | ← Add credit card :                                                            |                                                                 |
|-----------------------------------|--------------------------------------------------------------------------------|-----------------------------------------------------------------|
| Enter Card<br>information         | <b>Name on Card</b><br>∲онм sмiтн<br><b>Card Number</b><br>0000 0000 0000 0000 | ← Add credit card :                                             |
|                                   | Expiration Date<br>00 00<br>CVV                                                | Payment method added successfully Transaction ID Account Number |
|                                   | Address<br>345 Tree Street<br>Fletcher NC 28732                                | Payment method ID<br>Please click continue below to finish.     |
| Then: Click<br>Add Credit<br>Card | Add Credit Card<br>Available payment methods:                                  |                                                                 |
| Payment Transactions   5/16/2025  | VISA                                                                           | Click<br>Continue                                               |

### Instrucciones en Español: Tarjeta Registrada en el Portal del Paciente

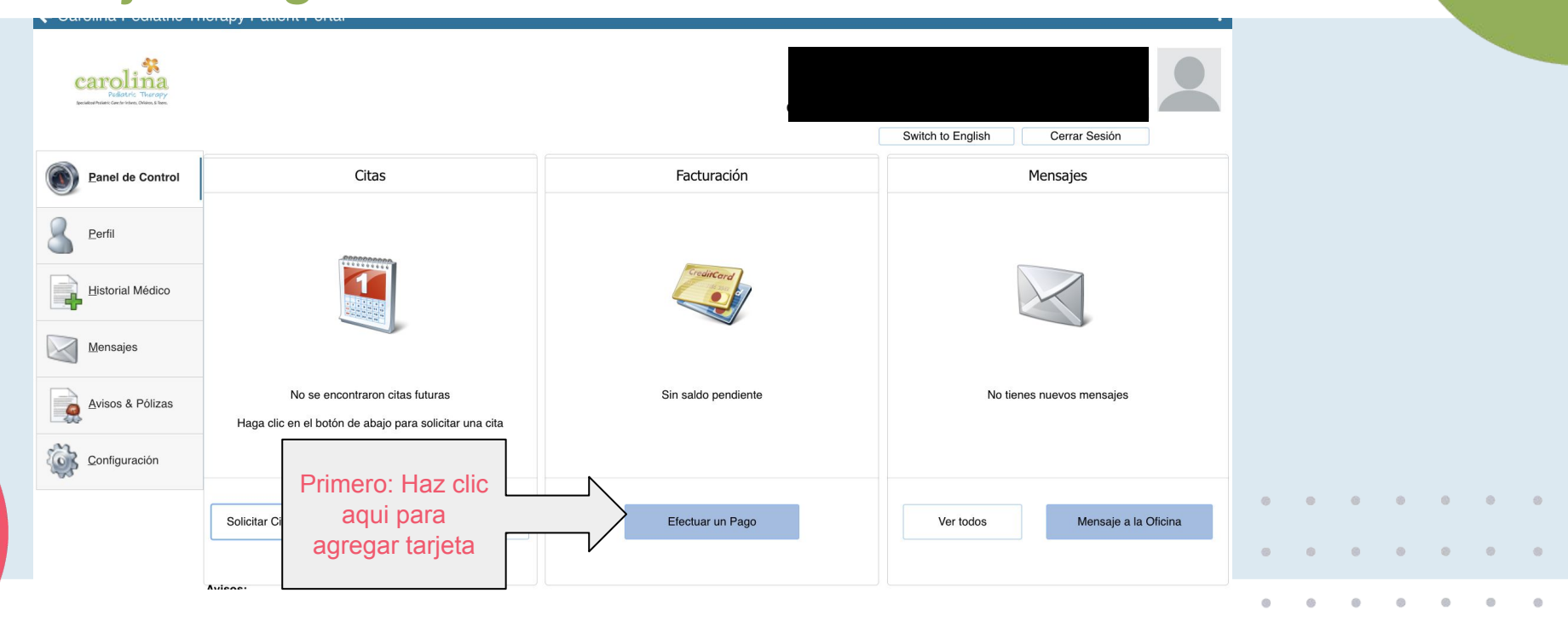

Payment Transactions | 5/16/2025

0 0 0 0 0 0 0

# Instrucciones en Español:

Tarjeta Registrada en el Portal del Paciente

(Las siguientes pantallas están en inglés.)

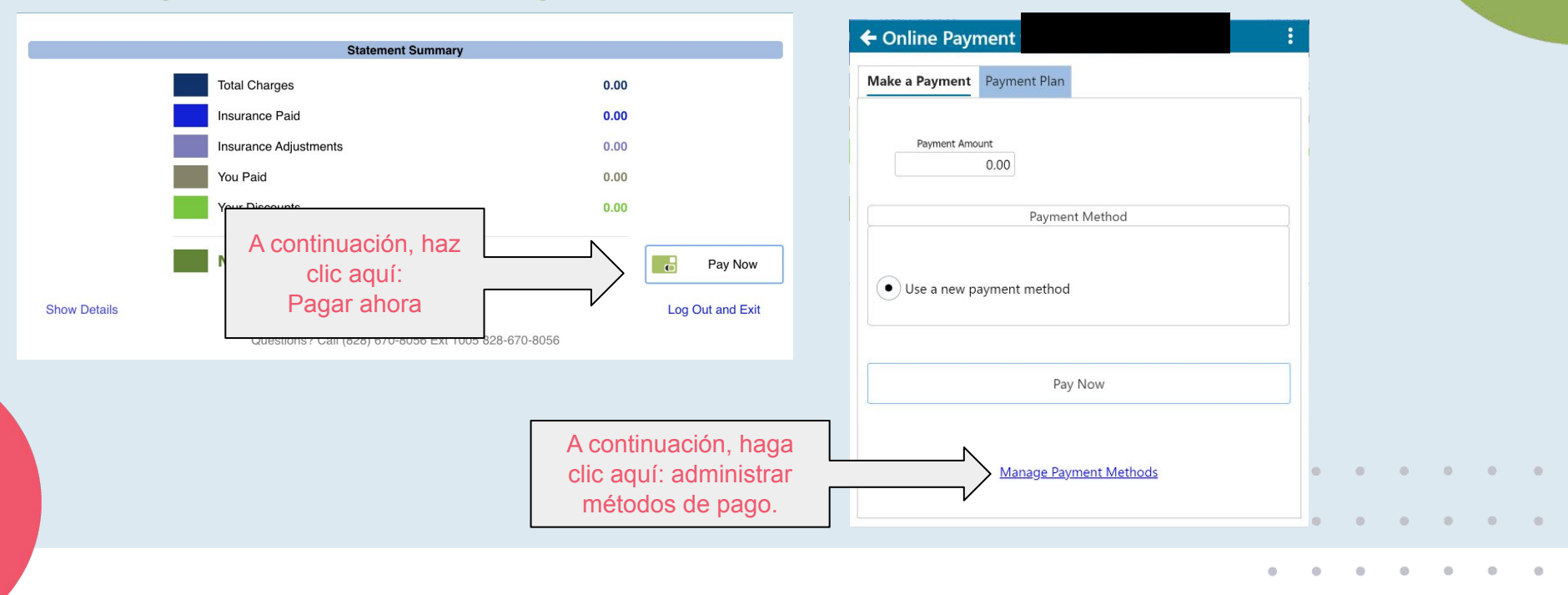

#### Payment Transactions | 5/16/2025

0 0 0 0 0 0

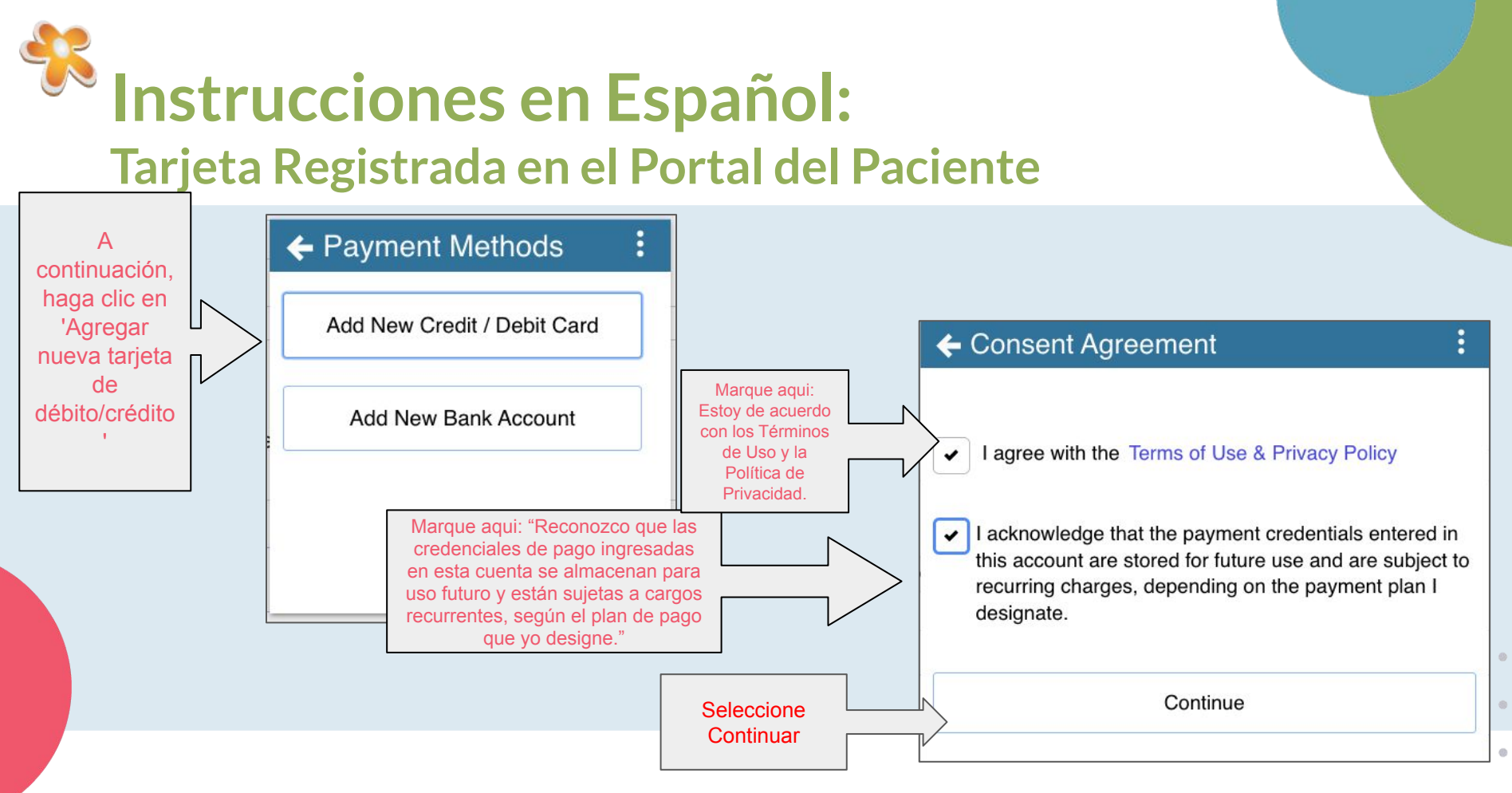

#### Payment Transactions | 5/16/2025

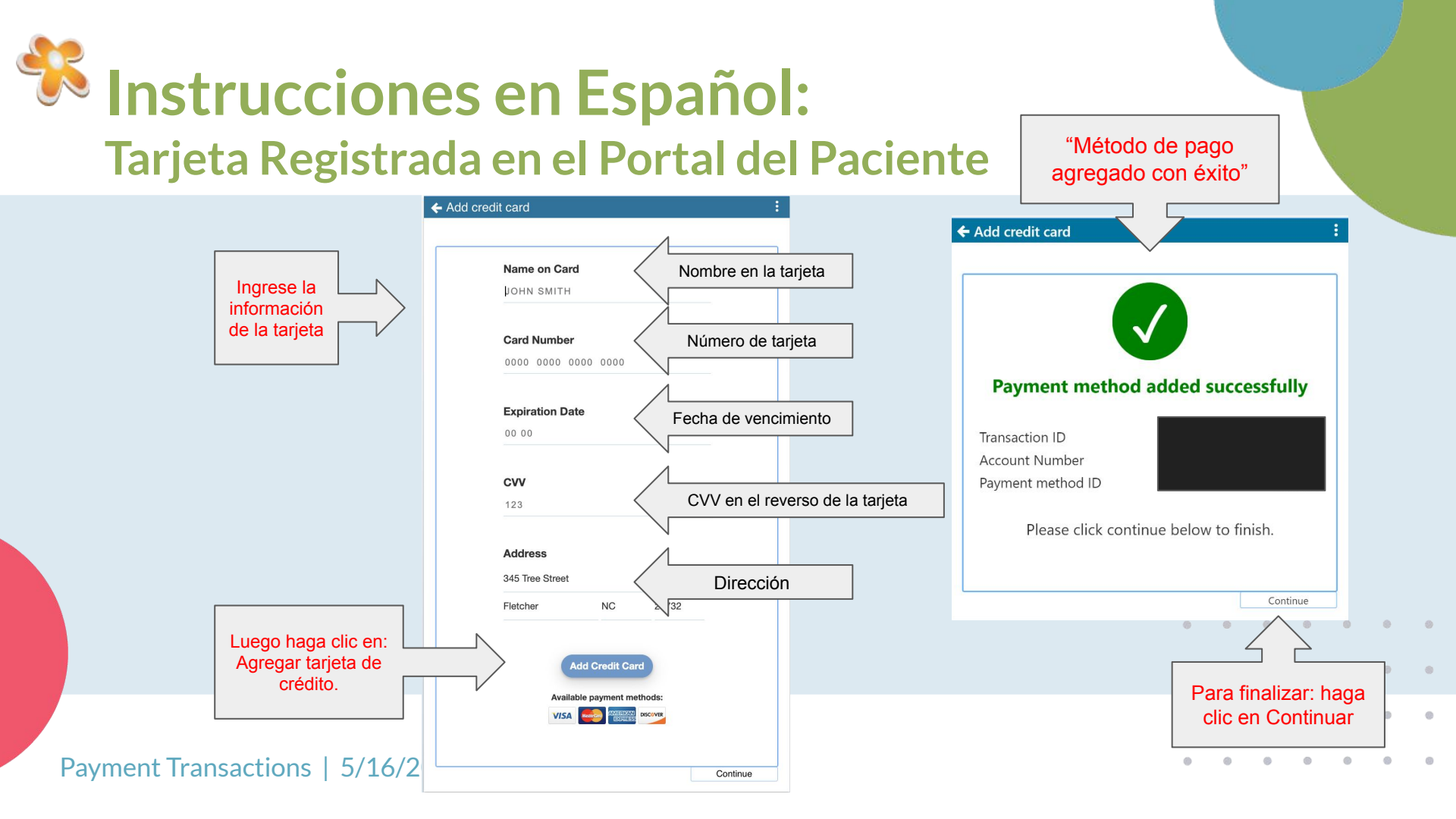